# **STAP VOOR STAP**

## $Supersa as\ a an meld procedure$

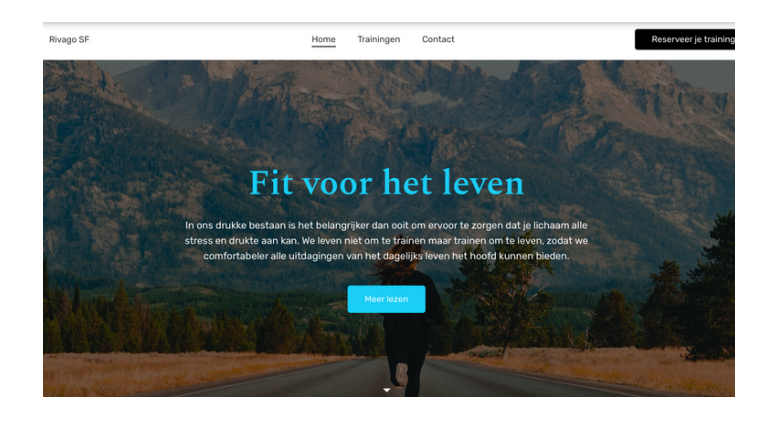

## **STAP 1**

Op de homepage van rivagosf.nl vind je rechtsboven een zwarte button 'reserveer je training' Klik de button aan.

## STAP 2

Volgende scherm is het inlogscherm van Supersaas, het systeem wat we voorlopig gaan gebruiken om je aan- en af te melden voor trainingen. Hier maak je een nieuwe gebruiker aan.

LET OP: bewaar deze inlog, heb je nodig elke keer als je je wilt aan/afmelden voor een training.

|              | Log in om toegang te krijgen           |
|--------------|----------------------------------------|
| nloggen voo  | or Outdoor Trainingen Rivago SF agenda |
| Klant Log Ir |                                        |
| E-mail:      |                                        |
| Wachtwoord   |                                        |
| Log In       |                                        |
| Nieuwe gebr  | uiker aanmaken                         |

| uper Jaaj                          |                                                         |
|------------------------------------|---------------------------------------------------------|
|                                    |                                                         |
|                                    |                                                         |
| Rivero SE Outdoor Trainingen strir | nnenkaart                                               |
| invago or outdoor mainingen suit   | pperivation                                             |
| Voornaam *                         | deelnemer                                               |
| Achternaam *                       |                                                         |
|                                    |                                                         |
| Straatnaam *                       |                                                         |
| Huisnummer *                       |                                                         |
| Postcode *                         |                                                         |
| Weenelaste *                       |                                                         |
| Trouplaats                         |                                                         |
| E-mailadres *                      |                                                         |
| Mobiel nummer *                    | 06 -                                                    |
| Noodnummer *                       |                                                         |
|                                    | Dit telefoonnummer kunnen wij bellen in geval van nood. |
| Strippenkaartkeuze *               | 8 strippen voor € 35,-<br>16 strippen voor € 69 -       |

## **STAP 4**

Volgende scherm is een kalender waar je je kunt aanmelden op de dagen waarop je wilt trainen. Kies een eerste moment uit waarop je zou willen trainen. Klik op een dag en onderaan komt de training te staan (zoals afbeelding rechts waar nu Geen Trainingen staat). ->Selecteer die regel.

## STAP 3

Volgende scherm is een aanmeldformulier welke je eenmalig invult om jouw account aan te maken en je geef je aan hoeveel strippen je hebt aangeschaft of je zou willen hebben.

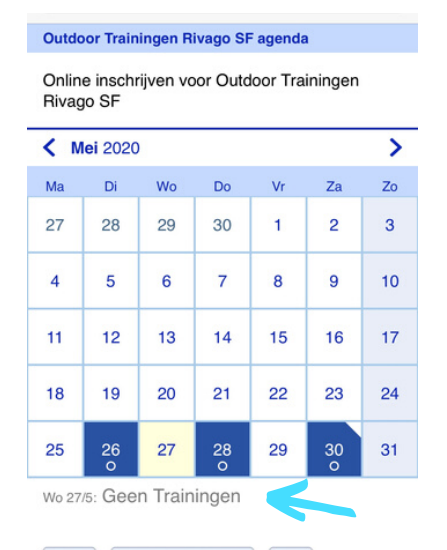

| josina                     |                    |
|----------------------------|--------------------|
| Bevestigen                 | * = Verplicht veld |
| Prijs<br>1 punt<br>Herhaal |                    |
| Maak Deelname              |                    |

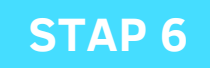

De kredietpunten staan gelijk aan je strippen en het is de bedoeling dat je zelf via de 'Koop kredietpunten' link deze aanvult op je account.

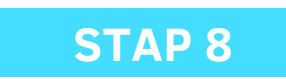

Als dat goed is gegaan krijg je bovenin het scherm 'betaling gereed' in groene letters.

## **STAP 5**

Volgende scherm opent en waar nu "josina' staat staan dan jouw naam. Wanneer je op 'Maak Deelname' klikt, krijg je in het begin het volgende scherm zoals hieronder.

| Deelname Toevoegen Za 30/5                          |
|-----------------------------------------------------|
| Er kan nog niet worden bewaard vanwege een fout     |
| De volgende problemen zijn opgetreden:              |
| • 1 punt krediet nodig, u heeft 0 punten            |
| Naam *                                              |
| Deelnemer                                           |
| Bevestigen                                          |
| Stuur e-mail * = Verplicht veld                     |
| Prijs                                               |
| 1 punt                                              |
| Herhaal                                             |
| Koop kredietpunten om een deelname te kunnen maken. |
| Maak Deelname                                       |

# STAP 7

Het scherm zoals hiernaast verschijnt en je kiest voor de blauwe "Test" button nav je aantal strippen - 8 of 16 punten.

(In een eventueel later stadium zal het zo kunnen gaan zijn dat je hier je strippen gaat aanschaffen maar voor nu nog niet.)

#### Betaling gereed

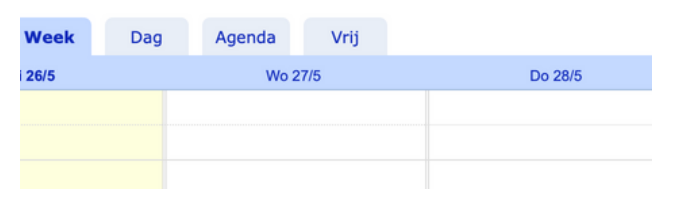

### STAP 9

daarna kom je terug op onderstaand scherm (verschilt of je het op een computer of telefoon doet). Nu kun je gelijk voor meer dagen tegelijk je training reserveren. Zie stap 10.

O/20 geeft aan dat er nog niemand zich heeft ingeschreven en dat er maximaal 20 deelnemers zich kunnen aanmelden. Daarom is het afmelden ook van belang zodat mensen die eventueel op de wachtlijst voor een bepaalde dag komen in aanmerking komen om toch te komen trainen.

|                                               |                                                                                          | Deelname Toevoegen Za 3                       | 0/5 Lafoon         |
|-----------------------------------------------|------------------------------------------------------------------------------------------|-----------------------------------------------|--------------------|
|                                               | Deelname Toevoegen 🛛                                                                     | Naam *                                        | via tele.          |
| 19:30 – 20:30<br>Outdoor Traii<br>Park Randen | Outdoor Training Do 28/5 19:30 – 20:30   Park Randenbroek 0 / 20   1 punt 20 beschikbaar | josina<br>Bevestigen<br>Stuur e-mail<br>Priis | * = Verplicht veld |
|                                               | Naam* deelnemer   Bevestigen Stuur e-mail   * = Verplicht veld                           | 1 punt<br>Herhaal                             |                    |
|                                               | Herhaal<br>Maak Deelname <u>Annuleren</u>                                                | Maak Deelname                                 |                    |
|                                               |                                                                                          | Annuleren                                     |                    |

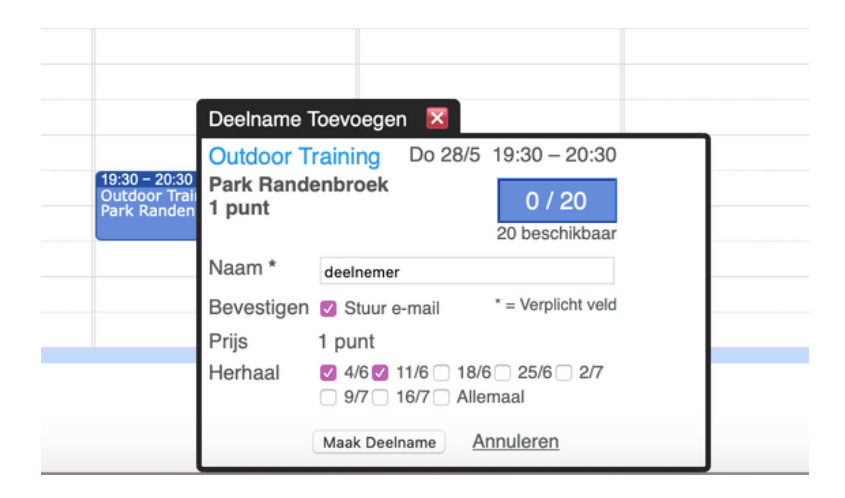

## **STAP 10**

Je krijgt dan de mogelijkheid de dagen te selecteren waarop je wilt komen trainen.

Let op: dit werkt per dag, dus boek je voor een donderdag opent hij via herhaal alle donderdagen tot ongeveer 2 maanden vooruit.

# **STAP 11**

Wanneer je op Maak Deelname hebt geklikt verschijnt het scherm zoals hier rechts met al je geboekte trainingen op een rij.

Je houdt altijd toegang tot dit overzicht wanneer je op een later tijdstip weer inlogt. Bijv als je een training wilt annuleren omdat je niet kunt komen.

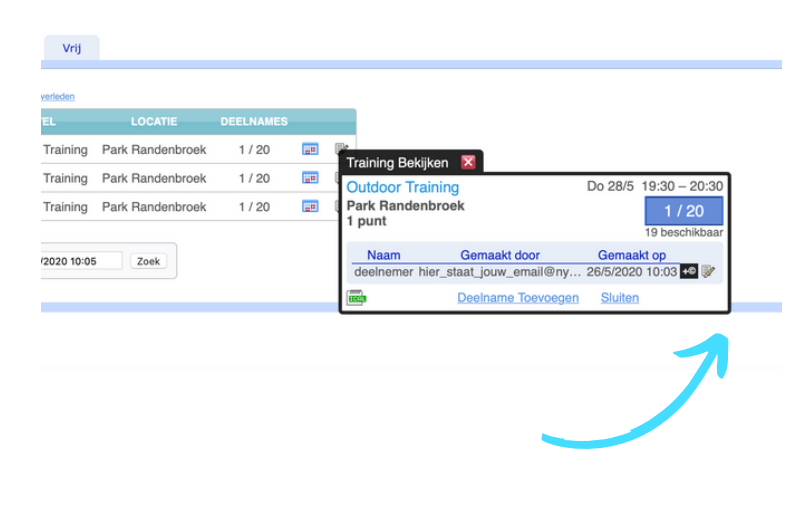

## **STAP 12**

Wanneer je je wilt afmelding klik je op het ∏ linkje achter de betreffende training. ZIe de pijl hieronder dan opent zich het volgende scherm (LET OP op je telefoon openen deze schermen steeds op een nieuwe scherm en niet zoals hieronder achter elkaar). Daarna klik je weer op het 🛛 linkje waarna het laatste scherm opent en je onderin je deelname kunt verwijderen.

De trainer houdt je deelname ook bij en wij gaan er vanuit dat je zelf goed aangeeft wanneer je wel en niet aanwezig zult zijn.

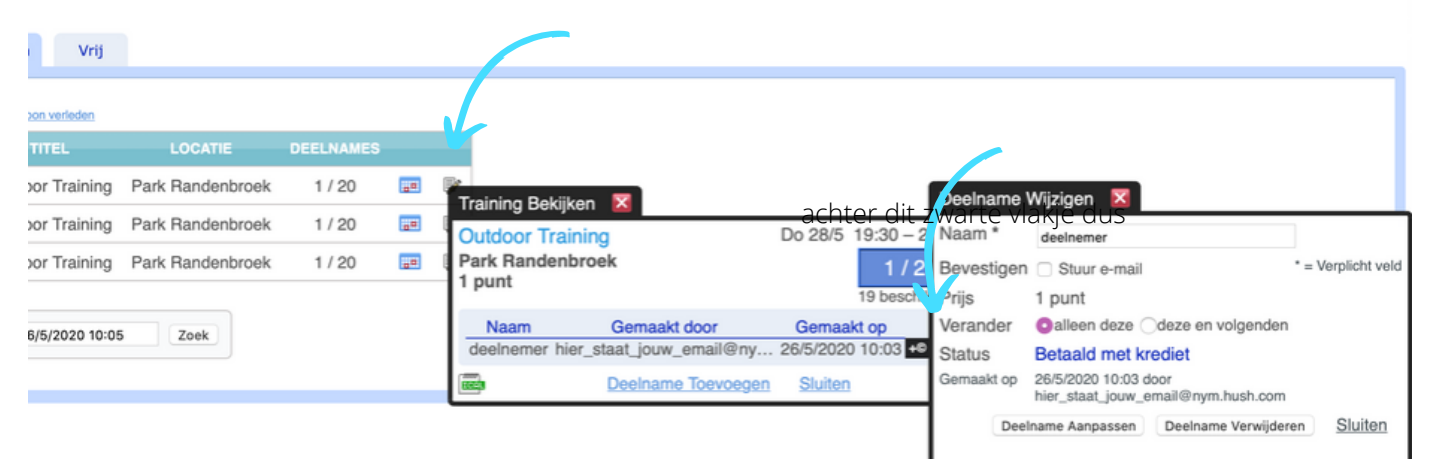

#### Outdoor Trainingen Rivago SF agenda

Online inschrijven voor Outdoor Trainingen Rivago SF

|                   |       |        |           |          |                  | Deelname verwijde |      |  |  |
|-------------------|-------|--------|-----------|----------|------------------|-------------------|------|--|--|
| and Week          | Da    | 9 4    | genda     | Vrij     |                  |                   |      |  |  |
| Uw toekomstig     | je De | elname | S Toon y  | erleden  |                  |                   |      |  |  |
| TIJDSTIP          |       |        | тт        |          | LOCATIE          | DEELNAMES         |      |  |  |
| Do 4/6/2020 19:3  | - 0   | 20:30  | Outdoor ' | Fraining | Park Randenbroek | 1/20              | 50   |  |  |
| Do 11/6/2020 19:3 | - 0   | 20:30  | Outdoor ' | Fraining | Park Randenbroek | 1/20              | 1981 |  |  |
| Do 11/6/2020 19:3 | 0 -   | 20:30  | Outdoor   | Fraining | Park Randenbroek | 1 / 20            |      |  |  |

## **STAP 13**

wanneer je een training hebt verwijderd wordt in groene letters bovenaan je scherm gemeld dat je Deelname hebt verwijderd.

## **STAP 14**

Je totaal aantal punten (=strippen) zie je wanneer je bent ingelogd onderaan in je scherm op je telefoon, op je computer staan ze bovenin het scherm (zie de pijlen).

**SuperSaaS** 

Outdoor Trainingen Rivago SF agenda voor Outdoor Trai

ind Week Dag Agenda Vrij stige Deelnames

Zoek beschikbare ruimte vanaf 26/5/2020 10:06 Zoek

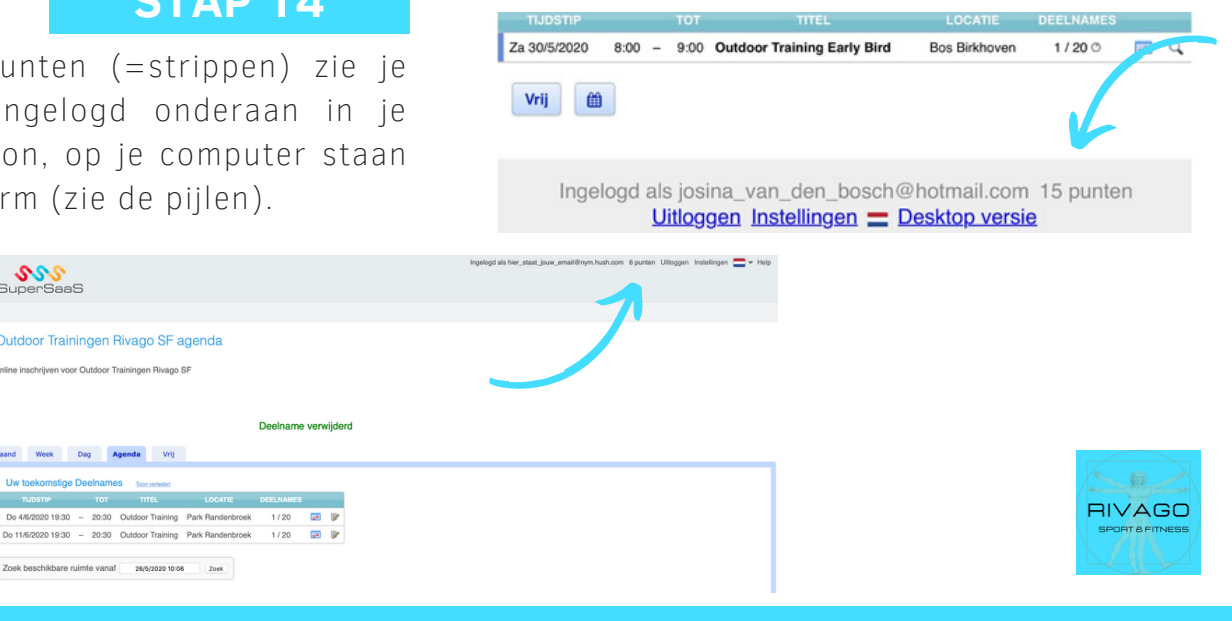